### ФЕДЕРАЛЬНОЕ ГОСУДАРСТВЕННОЕ УНИТАРНОЕ ПРЕДПРИЯТИЕ «ВСЕРОССИЙСКИЙ НАУЧНО-ИССЛЕДОВАТЕЛЬСКИЙ ИНСТИТУТ МЕТРОЛОГИЧЕСКОЙ СЛУЖБЫ» (ФГУП «ВНИИМС»)

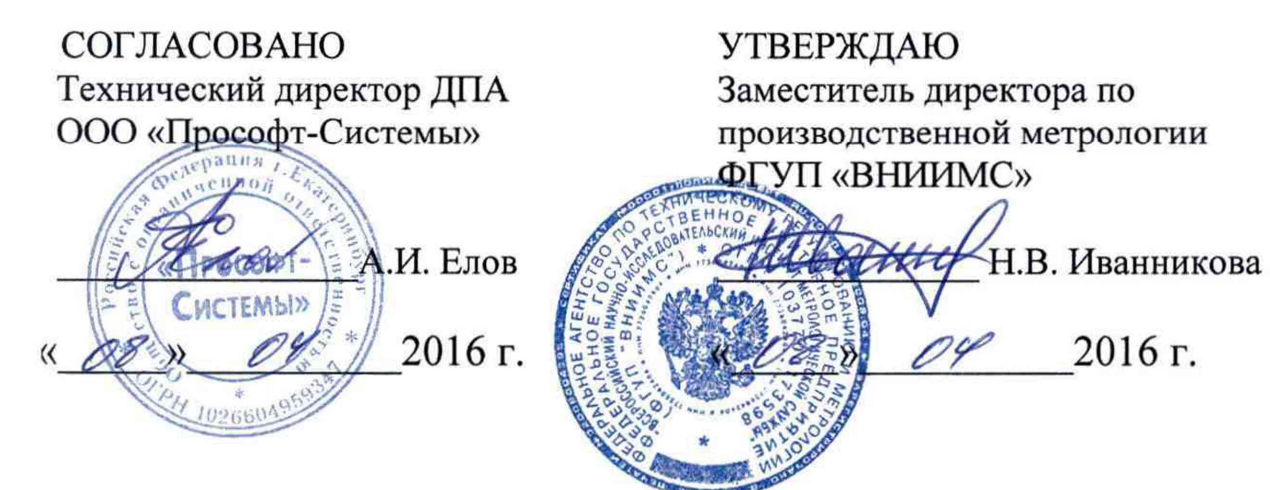

ДАТЧИКИ ВИБРАЦИИ ИВД-3

2016 г.

МЕТОДИКА ПОВЕРКИ ПБКМ.468223.002 МП

> г. Москва 2016 г.

# Содержание

| 1 Операция поверки                                                                                                    |
|----------------------------------------------------------------------------------------------------|
| 2 Средства поверки                                                                                                    |
| 3 Требования к квалификации поверителей4                                                                                    |
| 4 Требования безопасности                                                                                                   |
| 5 Условия поверки4                                                                                                    |
| 6 Подготовка к поверке4                                                                                                    |
| 7 Проведение поверки                                                                                                    |
| 7.1 Внешний осмотр                                                                                                    |
| 7.2 Определение допускаемой основной относительной погрешности измерения СКЗ виброскорости по цифровому каналу              |
| 7.3 Определение допускаемой основной относительной погрешности измерения СКЗ виброскорости по токовому каналу               |
| 7.4 Определение погрешности срабатывания предупредительного и аварийного сигнала                                            |
| 8 Оформление результатов поверки                                                                                            |
| ПРИЛОЖЕНИЕ А (обязательное) Ссылочные нормативные документы9                                                                |
| ПРИЛОЖЕНИЕ Б (обязательное) Схема испытаний по определению основной относительной погрешности измерения СКЗ виброскорости10 |
| ПРИЛОЖЕНИЕ В (обязательное) Инструкция по работе с программой ConfigIVD12                                                   |
| ПРИЛОЖЕНИЕ Г (обязательное) Схема установки трехкомпонентного датчика                                                       |

Настоящая методика предназначена для первичной и периодической поверки датчика вибрации ИВД-3 (далее датчика), а также поверки после ремонта датчика.

Порядок работы с датчиком при его поверке совместно с настоящей методикой устанавливает нормативная и эксплуатационная документация, указанная в приложении А.

Поверку проводят организации, аккредитованные на право проведения поверки.

Интервал между поверками 3 года.

#### 1 Операция поверки

При проведении поверки выполняют операции, приведенные в таблице 1.

Таблица 1

| Наименование операции                                                                                                    | Номер пункта НД<br>по поверке |
|----------------------------------------------------------------------------------------------------|-------------------------------|
| Внешний осмотр                                                                                                    | 7.1                           |
| Определение допускаемой основной относительной погрешности<br>измерения СКЗ виброскорости по цифровому каналу                 | 7.2                           |
| Определение допускаемой основной относительной погрешности измерения СКЗ виброскорости по токовому каналу*                    | 7.3                           |
| Определение погрешности срабатывания предупредительного и аварийного сигнала**                                                | 7.4                           |
| Примечание: -*- проводится только для варианта исполнения ИВД-3Т420;<br>-**- проводится только для варианта исполнения ИВД-3В |                               |

При получении отрицательного результата при выполнении той или иной операции поверку прекращают, датчик бракуют и оформляют результаты поверки согласно 8.

#### 2 Средства поверки

Поверка проводится на аттестованном оборудовании с применением средств поверки, имеющих действующее клеймо поверки. При проведении поверочных работ применяют средства измерений и вспомогательные устройства, указанные в таблице 2.

#### Таблица 2

| Номер пункта НД | Наименование и тип средства поверки и основные технические                                                                                                    |
|-----------------|----------------------------------------------------------------------------------------------------|
| по поверке      | характеристики                                                                                                    |
| 7 7 7 7 7 4     | Генератор сигналов произвольной формы 33120А № 26209-03<br>диапазон частот выходного сигнала (синусоидальный) от 1 × 10 <sup>-4</sup> до 15 МГц;<br>пределы допускаемой основной относительной погрешности частоты выходного сигнала                                                      |
| 1.2, 1.3, 1.4   | ± 20 × 10°;<br>диапазон напряжения от 50 мВ (Пик-Пик) до 10 В (Пик-Пик);<br>пределы допускаемой абсолютной погрешности установки выходного напряжения, не<br>более ± 0.01 × U <sub>-1</sub> .                                                                                             |
| 7.2, 7.3, 7.4   | Источник питания MPS № 32050-06<br>Модель MPS-3003D. Напряжение от 0 до 30 В                                                                                                    |
| 7.3             | Калибратор электрических сигналов СА 51 № 53468-13<br>Диапазон измерений от 0 до ± 24 мА;<br>погрешность ± (0,025 % × X + 4 мкА),<br>где X – измеренное или установленное значение / 100 %                                                                                                |
| 7.2, 7.3, 7.4   | Преобразователь виброизмерительный 4383 № 8516-81<br>диапазон измерения виброускорения (пик) от 5 × 10 <sup>-3</sup> до 50 × 10 <sup>3</sup> м/с <sup>2</sup> ;<br>диапазон рабочих частот 0,1 до 8400 Гц;<br>пределы допускаемого отклонения коэффициента преобразования от номинального |

| r             |                                                                                          |
|---------------|------------------------------------------------------------------------------------------|
|               |                                                                                          |
| 777371        | Усилитель мощности TIRA модели ВАА 120                                                   |
| 7.2, 7.3, 7.4 | Напряжение от 0 до 20 В                                                                  |
|               | Усилитель измерительный Nexus мод. 2692 № 17592-98                                       |
| 727374        | Диапазон частот от 0,1 до 100000 Гц;                                                     |
| 7.2, 7.5, 7.4 | нелинейные искажения и шум не более 0,003 %;                                             |
|               | неравномерность амлитудо-частотной характеристики – 1 дБ                                 |
|               | Мультиметр цифровой 34401А № 54848-13                                                    |
| 727371        | до 100 В погрешность $\pm$ (0,0045 × X <sub>изм</sub> + 0,0006 × X);                     |
| 7.2, 7.3, 7.4 | до 3 А погрешность $\pm (0, 120 \times X_{H3M} + 0, 020 \times X),$                      |
|               | где X <sub>изм</sub> – процент от измеренного значения; X – процент от предела измерений |
|               | Приспособление для установки датчика на вибростенд                                       |
| 7.2, 7.3, 7.4 | ПБКМ.301200.001                                                                          |
| 70.70         | Приспособление для установки датчика, имеющего три оси измерения на                      |
| 1.2, 1.3      | вибростенд ПБКМ.301200.002                                                               |
|               | Вибростенд V406 LDS                                                                      |
| 7.2, 7.3, 7.4 | Частотный диапазон 5 – 9000 Гц:                                                          |
|               | Выталкивающая сила 100 Н                                                                 |
| 777774        | Адаптер RS-485/RS-232 ADAM-4520-D2E                                                      |
| 1.2, 1.3, 1.4 | Преобразование интерфейса RS-485 в RS-232                                                |
|               | ПК ІВМ РС                                                                                |
| 777371        | WINDOWS XP, Vista, 7;                                                                    |
| 1.2, 1.3, 1.4 | Порт - СОМ или переходник USB-СОМ;                                                       |
|               | Программа ConfigIVD                                                                      |

Допускается применять средства, не приведенные в таблице 2, при условии обеспечения определения метрологических характеристик с требуемой точностью.

#### 3 Требования к квалификации поверителей

Поверитель должен пройти инструктаж по технике безопасности и иметь удостоверение на право работы с электроустановками с напряжением до 1000 В и группой допуска не ниже III.

### 4 Требования безопасности

При проведении поверки должны быть соблюдены требования безопасности руководства по эксплуатации ПБКМ.468223.002 РЭ, НТД на средства поверки и инструкций предприятия, производящего поверку.

#### 5 Условия поверки

При проведении испытаний должны соблюдаться нормальные условия:

- температура окружающего воздуха от 15 до 25 °С;
- относительная влажность от 50 до 80 %;
- атмосферное давление от 84,0 до 106,7 кПа (630 800 мм рт. ст.);
- напряжение питающей сети (220,0 ± 22,0) В, частотой (50 ± 0,4) Гц;

– отсутствие вибрации, внешних электрических и магнитных полей (кроме земного магнитного поля и магнитного поля вибростенда).

#### 6 Подготовка к поверке

Перед проведением поверки датчик необходимо выдержать в нормальных условиях в течение не менее 4 часов.

Подготовка датчика к работе выполняется в соответствии с требованиями эксплуатационных документов.

#### 7 Проведение поверки

#### 7.1 Внешний осмотр

Комплектность датчика проверяется на соответствие паспорту ПБКМ.468223.002 ПС.

Внешний вид должен соответствовать требованиям руководства по эксплуатации ПБКМ.468223.002 РЭ. При внешнем осмотре должно быть установлено соответствие следующим требованиям:

- отсутствие механических повреждений корпуса, соединительных кабелей и соединений;

- наличие маркировки и функциональных надписей;

– маркировка и функциональные надписи, относящиеся к органам управления и присоединения, должны восприниматься без затруднений и неоднозначности;

- наличие и исправность заземляющего зажима.

В случае несоответствия датчика хотя бы одному из вышеперечисленных требований, его признают непригодным к применению, поверку не проводят и оформляют результаты поверки согласно 8.

7.2 Определение допускаемой основной относительной погрешности измерения СКЗ виброскорости по цифровому каналу

Испытания для датчиков, имеющих одну ось измерения, проводят с использованием приспособления ПБКМ.301200.001.

Датчик с помощью приспособления ПБКМ.301200.001 установить на столе вибростенда так, чтобы ось чувствительности датчика совпадала с осью колебания стенда. Собрать схему согласно приложению Б. Подать напряжение на датчик и прогреть его в течение одной минуты. Запустить на ПК технологическую программу ConfigIVD, произвести настройку и установку связи с датчиком согласно ПБКМ.468223.002 РЭ.

Задать частоту колебаний стола стенда 160 Гц и последовательно виброскорости 0,5, 1; 3; 15; 30 мм/с на этой частоте. Произвести отсчёты показаний датчика с программы ConfigIVD.

Вычислить основную относительную погрешность  $\delta_{a}$ , %, по формуле (1).

$$\delta_{a} = 100 \cdot \left[ \frac{1}{N} \cdot \sum_{i}^{N} \left( \frac{V_{i} - V_{0i}}{V_{0i}} \right)^{2} \right]^{1/2}, \tag{1}$$

где  $V_i$  – показания датчика, мм/с;

*V*<sub>0i</sub> – показания вибропреобразователя, мм/с;

*N*-количество измерений.

В случае, если основная относительная погрешность  $\delta_a$  превышает 3 %, провести калибровку датчика согласно инструкции, приведенной в приложении В. Повторить определение основной относительной погрешности  $\delta_a$ .

Задать СКЗ виброскорости 10 мм/с на частотах: 10, 20, 40, 80, 160, 300, 400, 500 Гц и СКЗ виброскорости 4 мм/с на частотах 600, 700, 800, 900, 1000 Гц. Произвести отсчёты показаний датчика с программы ConfigIVD.

Вычислить основную относительную погрешность  $\delta_f$ , %, по формуле (2)

$$\delta_{f} = 100 \cdot \left[ \frac{1}{N} \sum_{i}^{N} \left( \frac{V_{i} - V_{0i}}{V_{0i}} \right)^{2} \right]^{1/2},$$
(2)

где *V<sub>i</sub>* – показания датчика, мм/с;

*V*<sub>0i</sub> – показания вибропреобразователя, мм/с;

*N* – количество измерений.

Вычислить основную относительную погрешность δ, % по формуле (3).

$$\delta = \left(\delta_a^2 + \delta_f^2 + \delta_0^2\right)^{1/2},\tag{3}$$

где  $\delta_0$  - погрешность виброустановки, %.

Датчик признают годным при выполнении условия

$$\left|\delta_{V_i}\right|_{\max} \leq 10\,,$$

в противном случае его признают непригодным к применению, дальнейшую поверку не проводят и оформляют результаты поверки согласно 8.

Испытания для датчиков, имеющих три оси измерения, проводят аналогично с использованием приспособления ПБКМ.301200.001 совместно с приспособлением ПБКМ.301200.002. Схема установки датчика, имеющего три оси измерения, представлена в приложении Г.

7.3 Определение допускаемой основной относительной погрешности измерения СКЗ виброскорости по токовому каналу

Испытания для датчиков, имеющих одну ось измерения, проводят с использованием приспособления ПБКМ.301200.001.

Датчик с помощью приспособления ПБКМ.301200.001 установить на столе вибростенда так, чтобы ось чувствительности датчика совпадала с осью колебания стенда. Собрать схему согласно приложению Б. Подать напряжение на датчик и прогреть его в течение одной минуты. Запустить на ПК технологическую программу ConfigIVD, произвести настройку и установку связи с датчиком согласно ПБКМ.468223.002 РЭ.

Задать частоту колебаний стола стенда 160 Гц и последовательно виброскорости 0,5, 1; 3; 15; 30 мм/с на этой частоте. Показания датчика считывать с калибратора СА 51 (T1F6011) (в режиме измерения тока).

Диапазон воспроизведения СКЗ виброскорости по токовому каналу соответствует таблице 3.

Таблица 3

| СКЗ виброскорости, мм/с | Выходной токовый сигнал, мА |
|-------------------------|-----------------------------|
| 0                       | 4                           |
| 30                      | 20                          |

Вычислить основную относительную погрешность  $\delta_a$ , %, по формуле (4).

$$\delta_{a} = 100 \cdot \left[ \frac{1}{N} \cdot \sum_{i}^{N} \left( \frac{I_{i} - I_{0i}}{I_{0i}} \right)^{2} \right]^{1/2},$$
(4)

где  $I_i$  – показания калибратора, мА;

 $I_{0i}$  – расчетное значение тока, мА, рассчитывается по формуле (5);

$$I_{0i} = \frac{I_h - I_l}{V_h - V_l} \cdot V_{0i} + I_l,$$
(5)

где *I<sub>h</sub>* – верхняя граница диапазона воспроизведения токового сигнала, 20 мА;

*I*<sub>*l*</sub> – нижняя граница диапазона воспроизведения токового сигнала, 4 мА;

*V<sub>h</sub>* – верхняя граница диапазона измерения СКЗ виброскорости, 30 мм/с;

*V*<sub>*l*</sub> – нижняя граница диапазона измерения СКЗ виброскорости, 0 мм/с;

 $V_{0i}$  – задаваемое значение СКЗ виброскорости, мм/с.

В случае, если основная относительная погрешность δ<sub>a</sub> превышает 3 %, провести калибровку датчика согласно инструкции, приведенной в приложении В. Повторить определение основной относительной погрешности δ<sub>a</sub>.

Задать СКЗ виброскорости 10 мм/с на частотах: 10, 20, 40, 80, 160, 300, 400, 500 Гц и СКЗ виброскорости 4 мм/с на частотах 600, 700, 800, 900,1000 Гц. Показания датчика считать с калибратора СА 51 (Т1F6011) (в режиме измерения тока).

Вычислить основную относительную погрешность  $\delta_f$ , %, по формуле (6).

$$\delta_{f} = 100 \cdot \left[ \frac{1}{N} \cdot \sum_{i}^{N} \left( \frac{I_{i} - I_{0i}}{I_{0i}} \right)^{2} \right]^{1/2},$$
(6)

где  $I_i$  – показания калибратора, мА;

 $I_{0i}$  – расчетное значение тока, мА, рассчитывается по формуле (5)

Вычислить основную относительную погрешность δ, %, по формуле (7).

$$\delta = \left(\delta_a^2 + \delta_f^2 + \delta_0^2\right)^{1/2},\tag{7}$$

где  $\delta_0$  – погрешность виброустановки, %.

Датчик признают годным при выполнении условия

 $\left|\delta_{V_i}\right|_{\max} \leq 10,$ 

в противном случае его признают непригодным к применению, дальнейшую поверку не проводят и оформляют результаты поверки согласно 8.

Испытания для датчиков, имеющих три оси измерения, проводят аналогично с использованием приспособления ПБКМ.301200.001 совместно с приспособлением ПБКМ.301200.002. Схема установки датчика, имеющего три оси измерения, представлена в приложении Г.

7.4 Определение погрешности срабатывания предупредительного и аварийного сигнала

Испытания для датчиков, имеющих одну ось измерения, проводят с использованием приспособления ПБКМ.301200.001.

Датчик с помощью приспособления ПБКМ.301200.001 установить на столе вибростенда так, чтобы ось чувствительности датчика совпадала с осью колебания стенда. Собрать схему согласно приложению Б. Подать напряжение на датчик и прогреть его в течение одной минуты. Запустить на ПК технологическую программу ConfigIVD, произвести настройку и установку связи с датчиком согласно ПБКМ.468223.002 РЭ.

При помощи программы ConfigIVD установить величины предупредительной и аварийной уставки от 0,5 до 30 мм/с, причем предупредительная уставка должна быть меньше аварийной.

Момент формирования дискретного сигнала фиксируют в программе ConfigIVD.

Задать частоту колебания стола стенда 160 Гц и плавно увеличивать СКЗ виброскорости до появления дискретных сигналов предупреждение и авария. Произвести отсчёты показаний датчика в момент срабатывания контрольной уставки.

Датчик считается выдержавшим испытания, если показания датчика в момент формирования дискретного сигнала находятся в пределах ± 0,2 мм от величины заданной уставки.

В противном случае его признают непригодным к применению, дальнейшую поверку не проводят и оформляют результаты поверки согласно 8.

#### 8 Оформление результатов поверки

При положительных результатах поверки оформляется свидетельство о поверке согласно и делается отметка в паспорте в соответствии с «Порядком проведения поверки средств измерений, требований к знаку поверки и содержанию свидетельства о поверке». Знак поверки наносится на свидетельство о поверке.

При несоответствии результатов поверки требованиям любого из пунктов настоящей методики датчик к дальнейшему применению не допускают и выдают извещение о непригодности с указанием причины непригодности в соответствии с «Порядком проведения поверки средств измерений, требований к знаку поверки и содержанию свидетельства о поверке».

Начальник отдела 204

А.Е. Рачковский

Начальник лаборатории 204/3

А.Г. Волченко

Разработчик Инженер 1-кат.

NO Empl

О.А. Ткачук

# ПРИЛОЖЕНИЕ А (обязательное) Ссылочные нормативные документы

Таблица А.1

| Обозначение        | Наименование                                                                                                    | Номер пункта,<br>в котором<br>дана ссылка |
|--------------------|----------------------------------------------------------------------------------------------------|-------------------------------------------|
| ПБКМ.468223.002 РЭ | Руководство по эксплуатации. Датчики вибрации<br>ИВД 3                                                              | 4, 7.1, 7.2, 7.3,<br>7.4                  |
| ПБКМ.468223.002 ПС | Паспорт. Датчики вибрации ИВД 3                                                                                     | 7.1                                       |
|                    | Порядок проведения поверки средств измерений,<br>требования к знаку поверки и содержание<br>свидетельства о поверке | 8                                         |

## ПРИЛОЖЕНИЕ Б (обязательное) Схема испытаний по определению основной относительной погрешности измерения СКЗ виброскорости

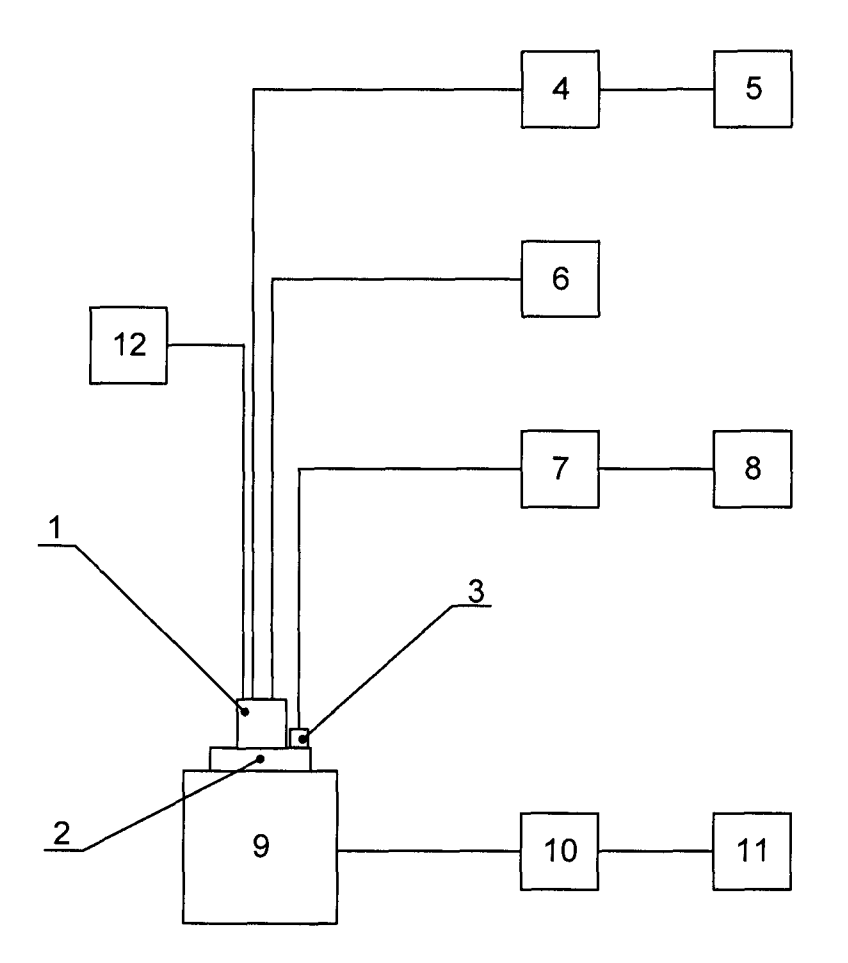

- 1 Датчик ИВД 3;
- 2 приспособление для установки датчика на вибростенд (ПБКМ.301200.001);
- 3 Вибропреобразователь «Брюль и Къер» 4383;
- 4 адаптер RS-485/RS-232 или RS-485/USB;
- 5 персональный компьютер;
- 6 линейный источник питания Matrix MPS-3003D;
- 7 усилитель измерительный «Брюль и Къер» Nexus 2692;
- 8 мультиметр цифровой Agilent 34401А (в режиме измерения напряжения);
- 9 вибростенд V406 LDS;
- 10 усилитель мощности TIRA модели ВАА 120;
- 11 генератор Agilent 33120А;
- 12 калибратор электрических сигналов YOKOGAWA CA 51 (в режиме измерения тока).

Рисунок Б.1

### ПРИЛОЖЕНИЕ В (обязательное)

### Инструкция по работе с программой ConfigIVD

#### В.1 Назначение

Программа ConfigIVD предназначена для проверки и настройки датчиков на предприятии – изготовителе и на объекте заказчика.

Программа поставляется в виде исполняемого *exe* – файла.

В.2 Предварительные аппаратные процедуры

Подключить датчик через адаптер RS-485 / RS-232 или RS-458 / USB к порту RS-232 ПК и или USB-порту соответственно подать питающее напряжение.

В.3 Установка связи с датчиком

Запустить программу – файл ConfigIVD.exe

После запуска на экране монитора появится окно «Тестирование и настройка датчика вибрации» – рисунок В.1.

|                                                                | Номер: *****    | States and           | Версия                                | ПО: *****  |                                       |
|----------------------------------------------------------------|-----------------|----------------------|---------------------------------------|------------|---------------------------------------|
| Скорость: 38400<br>Modbus - адрес: 3<br><br>                   | ****<br>*****   | 0.00                 | 0.31                                  | *****      | Na *****<br>Мин *****<br>Макс *****   |
| Успехов 0                                                      | ****            | 0.00                 | 0.31                                  | *****      |                                       |
| Ошибок: 13                                                     | l P<br>I Pastor | <br>מאנוגאינים לויים | p.S *****                             | Пр.W ***** | Авар *****                            |
| Сброс                                                          | Сброс границ    | Балибронка.          | Liponation.                           | Astronomy. |                                       |
| Тоспедняя ошибка обмен<br>нет ответа от датчика<br>Обмен с АЦП | асдатчиком      |                      | · · · · · · · · · · · · · · · · · · · |            | · · · · · · · · · · · · · · · · · · · |
|                                                                |                 |                      |                                       |            |                                       |

Рисунок В.1 – Окно «Тестирование и настройка датчика вибрации»

ВНИМАНИЕ! ВО ИЗБЕЖАНИЕ СБОЙНЫХ СИТУАЦИЙ, И ОШИБОК ПРОГРАММИРОВАНИЯ ДАТЧИКА ЗАПРЕЩАЕТСЯ ПРОИЗВОДИТЬ МАНИПУЛЯЦИИ, НЕ ОПИСАННЫЕ В ДАННОЙ ИНСТРУКЦИИ.

Если номер порта, скорость обмена и адрес датчика соответствуют величинам, установленным по умолчанию, которые выводятся в соответствующих полях на панели «Параметры подключения», то в поле «Успехов» будет увеличивающиеся количество успешных обменов. Обмен с датчиком считается установленным. Если обмен с датчиком не установлен, то в поле «Ошибок» будет выводиться увеличивающиеся количество ошибок обмена. В этом случае необходимо провести следующие действия.

Нажмите кнопку\* «Поиск».

Примечание: -\*- Здесь и далее по тексту выражение «Нажать кнопку» означает, что необходимо «щелкнуть» левой кнопкой «мыши» на соответствующей виртуальной кнопке.

При нажатии кнопки «Поиск...» открывается окно «Поиск датчика» – рисунок В.2.

| Поиск датчика                                 |                                                                                   |                          |  |
|-----------------------------------------------|-----------------------------------------------------------------------------------|--------------------------|--|
| Порты<br>СОМ1<br>СОМ3<br>СОМ4<br>СОМ4<br>СОМ9 | Скорости<br>Ø 1200<br>Ø 2400<br>Ø 4800<br>Ø 9600<br>Ø 19200<br>Ø 38400<br>Ø 57600 | Адреса<br>От: 0<br>До: 6 |  |
| Результаты почн<br>Проверяется:<br>Выбран:    | ска                                                                               |                          |  |
| Поиск                                         | Photogram -                                                                       | ебар Отказ               |  |

Рисунок В.2 – Окно «Поиск датчика»

В окне «Поиск датчика» задать номер порта, через который датчик подключен к ПК, скорости обмена и диапазон адресов обмена. Нажмите кнопку «Поиск».

На панели «Результаты поиска» в поле «Проверяется» будут индицироваться текущие параметры поиска, а в случае успешного окончания поиска в поле «Выбран» будут индицироваться параметры обмена.

Если по окончанию поиска в поле «Выбран» выводится сообщение «Контроллер не найден», то это свидетельствует либо о неисправности датчика, либо о неисправности линии, либо о неправильных действиях оператора.

Нажмите кнопку «Выбор».

При этом закрывается окно «Поиск датчика» и на панели «Параметры подключения» (рисунок В.1) в полях «Порт», «Скорость», «Modbus – адрес» индицируются выбранные параметры обмена, а в поле «Успехов» индицируется увеличивающиеся число успешных обменов – рисунок В.3.

| араметры подключения                 | Информация с дат | чика              |                   |            |                |                      |
|--------------------------------------|------------------|-------------------|-------------------|------------|----------------|----------------------|
| Порт: СОМ9                           | Номер: 1         | Сменить           | Версия            | а ПО: 4.(  | 00             |                      |
| Скорость: 38400<br>Modbus - адрес: 3 | Y 0.31           | канал зам<br>0.00 | аскирован<br>0.31 | Yn:<br>Ya: | 14.00<br>17.00 | Na 20.00<br>Мин 6.00 |
| Поиск                                | z 0.02           | уровень в<br>0.00 | норме<br>2.36     | Zn:<br>Za: | 40.00<br>50.00 | Макс 500.00          |
| Сменить<br>Успехов: 544              | X 0.31           | канал зам<br>0.00 | аскирован<br>0.31 | Xn:<br>Xa: | 14.00<br>17.00 |                      |
| Ошибок 245                           | Г тестов         | ый сигнал Г       | lp.S 0.00         | ∏p.W       | 6.80           | Авар 0.00            |
| Сброс                                | Сброс границ     | Калибровка        | a sa a            | · . · .    |                | Уставки.             |
| Последняя ошибка обмена              | с датчиком       |                   |                   |            |                |                      |
| Обмен с АЦП                          |                  |                   |                   |            |                |                      |
|                                      |                  |                   |                   |            |                |                      |
| модуль Е-140 не найден               |                  |                   |                   |            |                |                      |

Рисунок В.3 – Окно «Тестирование и настройка датчика вибрации»

В.4 Изменение параметров обмена.

При необходимости пользователь может изменить параметры обмена.

В окне «Тестирование и настройка датчика вибрации» на панели «Параметры подключения» нажать кнопку «Сменить...» при этом открывается окно «Сменить параметры обмена» - рисунок В.4.

| Сменить параметры об | мена датчи      |
|----------------------|-----------------|
| Скорость обмена:     | 634003 <b>·</b> |
| Modbus • agpec:      | 3               |
| Сменить              | Отказ           |

Рисунок В.4 – Окно «Сменить параметры обмена»

В окне «Сменить параметры обмена» в поле «Скорость обмена» выбрать из списка нужную скорость, в поле «Modbus-adpec» ввести требуемый номер и нажать кнопку «Сменить» (или «Отказ» при отказе от изменений).

Окно «Сменить параметры обмена» закрывается, а в окне «Тестирование и настройка датчика вибрации» появляются новые значения параметров обмена.

ВНИМАНИЕ! ПРИ ВВОДЕ НЕКОРРЕКТНЫХ ДАННЫХ ОБМЕН С ДАТЧИКОМ БУДЕТ ПРЕКРАЩЕН.

В этом случае необходимо вернуться к В.3.

В.5 Изменение уставок.

Значения предупредительной и аварийной уставок могут быть изменены пользователем.

В окне «Тестирование и настройка датчика вибрации» на панели «Информация с датчика» нажать кнопку «Уставки», при этом откроется окно «Сменить уставки» - рисунок В.5.

| Сменить уставки                          |                                       |
|------------------------------------------|---------------------------------------|
| Предупредительная уставка канала Z;      | 6                                     |
| Аварийная уставка канала Z:              | 7.2                                   |
| Предупредительная уставка канала Х:      | 6                                     |
| Аварийная уставка канала Х;              | 7.2                                   |
| Предупредительная уставка канала Ү:      | 6                                     |
| Аварийная уставка канала Ү               | 7.2                                   |
| Кол-во отсчетов для формирования аварии  | 3                                     |
| Минимально возможное значение            | 6                                     |
| Максимально возможное значение           | 500                                   |
| Измеренная вепичина, соотв. максим. току | 40                                    |
| Режим работы ЦАП, канап 1                | 4-22 20.00 MM/c coorsercrayer 4.00 MA |
| Режим работы ЦАП, канал 2                | 40.00 MM/c cooteercrayer 10.00 MA     |
| Сменить Отказ                            |                                       |

Рисунок В.5 – Окно «Сменить уставки»

В соответствующие поля введите требуемое значение уставок и нажмите кнопку «Сменить» (или «Отказ» при отказе от изменения).

При этом окно «Сменить уставки» закрывается, а в окне «Тестирование и настройка датчика вибрации» на панели «Информация с датчика» в соответствующих полях индицируются новые значения уставок.

При наведении курсора на область «Измеренная величина, соотв. максим. току», всплывает подсказка.

В.6 Калибровка датчика.

В.6.1. Калибровка осей чувствительности датчика

В окне «Тестирование и настройка датчика вибрации» на панели «Информация с датчика» нажать кнопку «Калибровка», при этом откроется окно «Калибровка трехкомпонентного датчика» - рисунок В.6.

| Общие параметры      |                                       | Канал Ү              |               |
|----------------------|---------------------------------------|----------------------|---------------|
| Частота, Гц:         | 160 -                                 | Изм.знач.:           |               |
| ∪эт с АЦП:           |                                       | Эталонное напр-е, В  | ****          |
|                      |                                       | Виброскорость, мм/с  | ****          |
| Калибров             | ка ЦАП                                | Тарировочный к-т     | ****          |
| <sup>™</sup> stringr |                                       |                      | h en de de a  |
| Канап Х              | · · · · · · · · · · · · · · · · · · · | Канап Z              |               |
| Изм.знач.            |                                       | Изм.знач.:           |               |
| Эталонное напр-е, В: | ****                                  | Эталонное напр-е, В: | *****         |
| Виброскорость, мм/с  | *****                                 | Виброскорость, мм/с  | ****          |
| Тарировочный к-т:    | *****                                 | Тарировочный к-т:    | *****         |
| [ ·                  | a de política de la                   | and And A            | 2 . V · · · · |
|                      |                                       |                      |               |

Рисунок В.6 – Окно «Калибровка трехкомпонентного датчика»

На панели «Общие параметры» в поле «Частота» выставить величину частоты вибростенда, ввести её в память программы клавишей «Enter».

Панель разбита на области, соответствующие трем каналам датчика. В окне «Тарировочный к-т» выводится текущее значение тарировочного коэффициента по каждому каналу.

Калибровку датчика можно выполнить тремя способами: рассчитав тарировочный коэффициент, определив эталонное напряжение или используя внешний АЦП.

В.6.1.1 Калибровка датчика с расчетом тарировочного коэффициента.

Установить датчик на вибростенд, задать необходимый уровень вибрации,  $V_{3m}$ , мм/с. Измеренное значение скорости вибрации,  $V_{\partial}$ , мм/с считать с программы ConfigIVD, в окне «Изм.знач.» на одной из панелей «Канал Х», «Канал Y», Канал Z» (в зависимости от того, какой канал датчика ИВД 3 калибруется).

Произвести расчет тарировочного коэффициента, К, по формуле (В.1).

$$K = \frac{V_{\Im T}}{V_{\varPi}},\tag{B.1}$$

где К – тарировочный коэффициент;

*V*<sub>эт</sub> – уровень вибрации на вибростенде, мм/с;

И∂ – показания датчика, мм/с.

Ввести полученное значение в окно «Тарировочный к-т», записать его в память датчика клавишей «Enter».

В.6.1.2 Калибровка датчика с помощью определенного эталонного значения.

Установить датчик на вибростенд и задать необходимый уровень вибрации на вибростенде. На одной из панелей «Канал Х», «Канал Ү», «Канал Z» (в зависимости от того, какой канал датчика ИВД 3 калибруется) в поле «Эталонное напряжение, В» введите значение напряжения, рассчитанное по формуле (В.2).

$$U_{3m} = 10^4 \cdot (2 \cdot \pi \cdot f) \cdot V_{\kappa a \pi} \tag{B.2}$$

где  $V_{\kappa a \pi}$  - значение виброскорости, мм/с, считанное с индикатора вибростенда,

*f*-частота вибростенда, Гц.

Нажмите кнопку «Enter».

Численные значения коэффициента перед *V*<sub>кал</sub> приведены в таблице В.1.

Таблица В.1

| Частота вибростенда, Гц. | Значение коэффициента 10 <sup>-4</sup> ·(2 <i>πf</i> ) |  |
|--------------------------|--------------------------------------------------------|--|
| 159,2                    | 0,10000                                                |  |
| 79,6                     | 0,05000                                                |  |
| 64                       | 0,04021                                                |  |
| 45                       | 0,02827                                                |  |

В поле «Виброскорость, мм/с» должна появиться величина виброскорости на стенде.

Нажмите кнопку «Калибровка», при этом в память датчика записывается новое значение тарировочного коэффициента.

В.6.1.3 Калибровка датчика с использованием внешнего АЦП

К ПК подключить внешний АЦП (L-Card, E14-140-М) и установить на ПК все необходимые драйверы.

На канал 1 АЦП подключить сигнал обратной связи с эталонного датчика (сигнал виброускорения, с заранее настроенной чувствительностью 100 мВ/м/с<sup>2</sup>).

После подключения АЦП установит датчик на вибростенд и задать необходимый уровень вибрации. Нажать кнопку «Uэт с АЦП».

Нажать кнопку «Калибровка», при этом в память датчика записывается новое значение тарировочного коэффициента.

В.6.2. Калибровка ЦАП

Пользователь может произвести калибровку ЦАП.

В окне «Калибровка трехкомпонентного датчика» нажать на кнопку «Калибровка ЦАП», при этом откроется окно «Калибровка ЦАП» (рисунок В.6).

К выходным каналам датчика подключить мультиметр.

В окне «Калибровка ЦАП» нажать на кнопку «Подать на ЦАП минимальное значение». С мультиметра считать значение тока на выходе и внести его в поле «значение на выходе, мА».

В окне «Калибровка ЦАП» нажать на кнопку «Подать на ЦАП максимальное значение». С мультиметра считать значение тока на выходе и внести его в поле «значение на выходе, мА».

Нажать на кнопку «Калибровка», при этом произойдет калибровка ЦАП. Кнопку «Отмена» нажать при отменен калибровки.

Для завершения калибровки ЦАП нажать на кнопку «Выход».

| Канал 1 Канал 2 Подать на ЦАП минимальное значение на выходе, мА: 0 значение на выходе, мА: 0 |                | мальное значение          |                   |
|-----------------------------------------------------------------------------------------------|----------------|---------------------------|-------------------|
|                                                                                               |                | значение на выходе, мА: 0 |                   |
| Stumped Reference                                                                             | Nation and a s | Подать на ЦАП макс        | имальное значение |
| значение на выходе, мАс 🛛 🖯                                                                   |                | значение на выходе, мА: 0 |                   |
|                                                                                               |                |                           |                   |

Рисунок В.6 – Окно «Калибровка ЦАП»

Нажмите кнопку «ОК» в окне «Калибровка трехкомпонентного датчика», для его закрытия. По завершению работы с программой ConfigIVD нажать на кнопку «Выход» в окне «Тестирование и настройка датчиков вибрации».

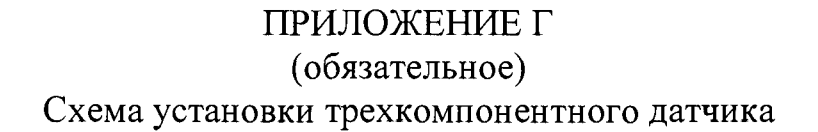

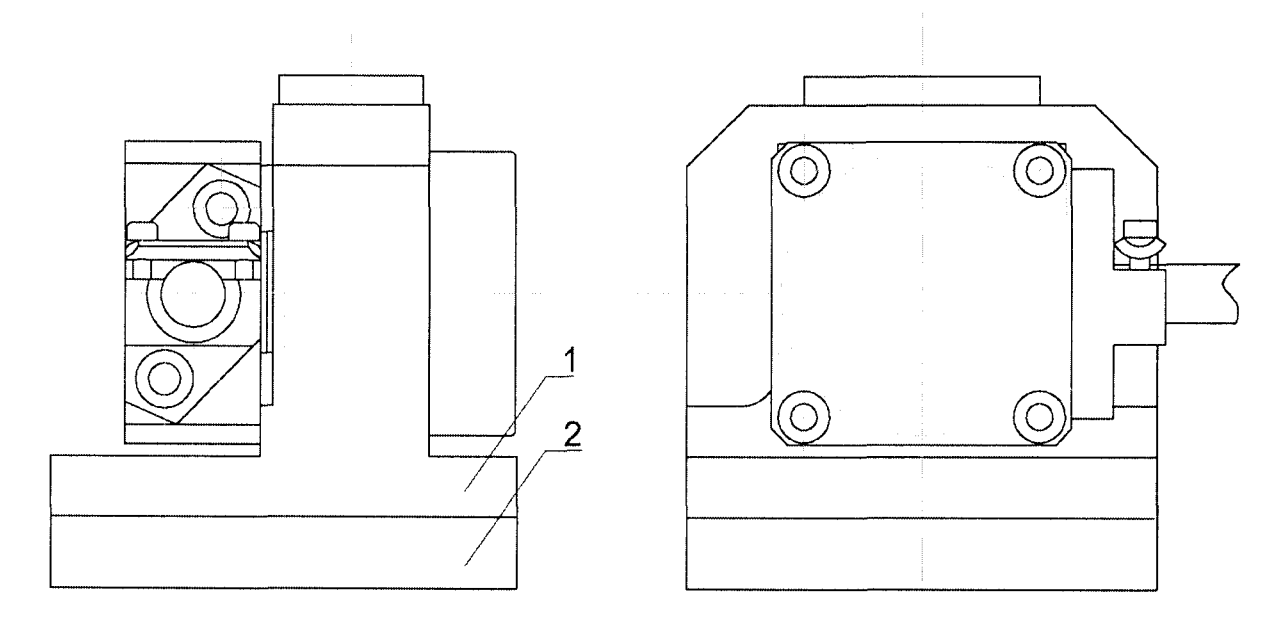

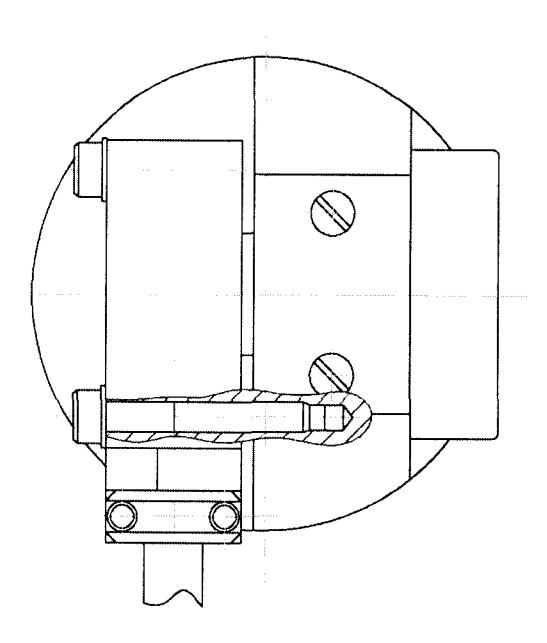

1 Приспособление ПБКМ.301200.001; 2 Приспособление ПБКМ.301200.002.

Рисунок Г.1 – Установка датчика по оси Х

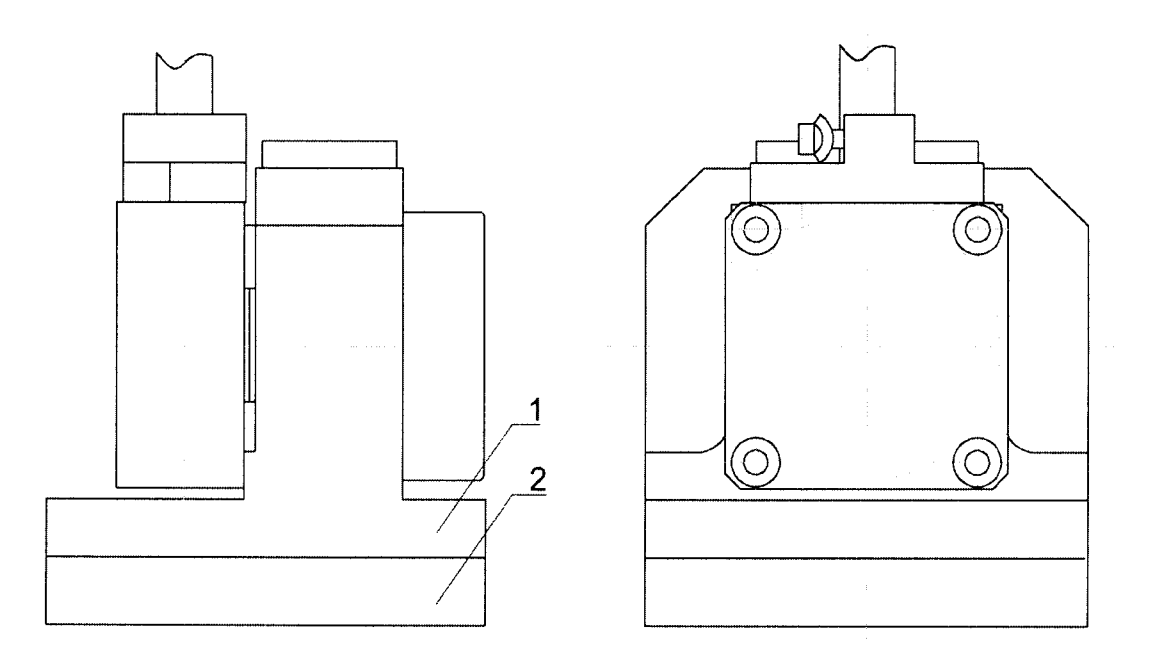

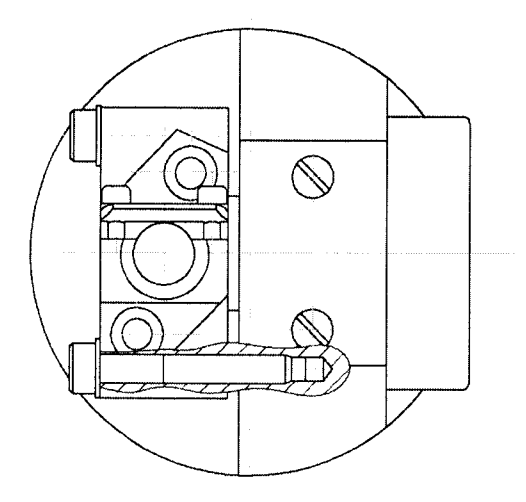

1 Приспособление ПБКМ.301200.001; 2 Приспособление ПБКМ.301200.002.

Рисунок Г.2 – Установка датчика по оси У